## (n)Code

"ONLINE ATHENA ID PROTECT DRIVER INSTALLATION GUIDE"

- 1. VISIT "www.ncodesolutiuons.com".
- 2. CLICK ON "Download Token Driver".

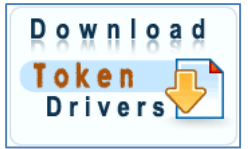

3. DOWNLOAD "Drivers for Windows (32-bit)" OR "Drivers for Windows (32-bit)" AS PER YOUR COMPUTER CONFIGURATION AND SAVE ON DESKTOP.

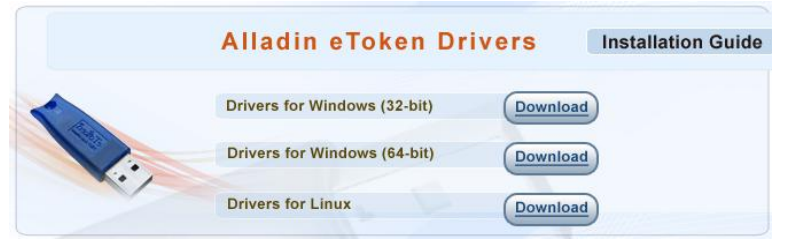

4. EXTRACT THE ZIP FILE.

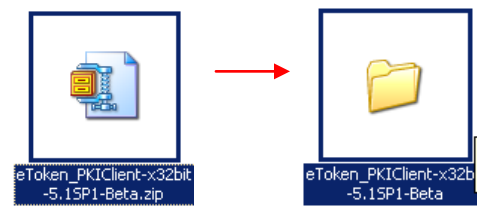

5. OPEN "eToken\_PKIClient-x32bit-5.1SP1-Beta" OR "eToken\_PKIClient-x64bit-5.1SP1-Beta" FOLDER.

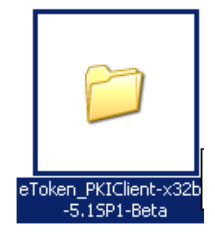

6. INSTALL "setup.exe" FILE.

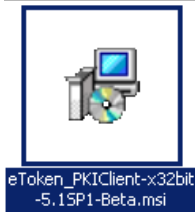

7. THEN RESTART YOUR COMPUTER & CONNECT TOKEN PROPERLY.